### Einleitung

Das nachfolgende Dokument beschreibt die Einrichtung einer "Enterprise Application", welche für die Verwendung von OpenSpaces in Kombination mit Microsoft 365 und Exchange Online notwendig ist. Nach der erfolgreichen Einrichtung erhalten Sie die Parameter für das Anmelden des Dienstes OpenSpaces mittels **Modern Auth** (OAuth2) am Exchange Server. Diese können im Anschluss im Windows-Setup Tool von OpenSpaces eingetragen werden.

# **Anlegen der Enterprise Application**

Die Enterprise Application wird in Microsoft Entra ID (ehemals Azure Active Directory) eingerichtet. Diese ist nach einer Anmeldung mit einem Administratoraccount unter <u>https://entra.microsoft.com/</u> erreichbar. Klicken Sie unter "Applications" auf "App registrations" und anschließend auf "Owned applications".

Klicken Sie nun auf "+ New registration" und folgen Sie den nächsten Schritten.

| Microsoft Entra admin center       |           | $\mathcal{P}$ Search resources, services, and docs (G+/)                  |                                                                                                    | Q 🕸            | ⑦ 주                             |                             |
|------------------------------------|-----------|---------------------------------------------------------------------------|----------------------------------------------------------------------------------------------------|----------------|---------------------------------|-----------------------------|
| A Home                             |           | Home > Enterprise applications   Overview > Kindern App registrations ☆ … | nann GmbH $>$ Enterprise applications   Overview $>$ App registrations $>$ Register a                                                                                                    | an application | >                               | ×                           |
| ★ Favorites                        | $\sim$    | + New registration 🜐 Endpoints 🤌 Troubleshoo                              | ting 🖒 Refresh 🞍 Download 🐱 Preview features 🕴 🖗 Got feedback?                                                                                                    |                |                                 |                             |
| Identity                           | $^{\sim}$ | All applications <b>Owned applications</b> Deleted                        | applications                                                                                                    |                |                                 |                             |
| (i) Overview                       |           | Start typing a display name or application (client) ID                    | to filter these r                                                                                                    |                |                                 |                             |
| A Users                            | $\sim$    | > searce spring a dispray name or appreciation tenency to                 |                                                                                                    |                |                                 |                             |
| <sup>ቀ</sup> х <sup>ቀ</sup> Groups | $\sim$    | 5 applications found<br>Display name 个()                                  | Application (client) ID                                                                                                    |                | Created on $\uparrow\downarrow$ | Certificates & secrets      |
| E Devices                          | $\sim$    | <ul> <li>A product with the life</li> </ul>                               | <ul> <li>An area to a second second seco</li></ul> |                | 12/16/2022                      | 🕑 Current                   |
| Applications                       | $\sim$    | <ul> <li>Appendix</li> </ul>                                              | a tan ing ang ang ang ang ang ang ang ang ang a                                                                                                    | a 1            | 10/20/2022                      | <ul> <li>Current</li> </ul> |
| Enterprise applications            |           | <ul> <li>Algorithm Community</li> </ul>                                   | In the second second second second second second second second second second second second second second second                                                                                                    | in in          | 10/20/2022                      | 🕑 Current                   |
|                                    |           | <ul> <li>and a state spectrum</li> </ul>                                  | A MARKAN A MARKAN A MARKAN A MARKAN A MARKAN A MARKAN A MARKAN A MARKAN A MARKAN A MARKAN A MARKAN A MARKAN A M                                                                                                    | ~              | 4/4/2023                        | 🕑 Current                   |
| App registrations                  |           | <ul> <li>The second state</li> </ul>                                      | <ul> <li>A state of the state of the state of the state</li> </ul>                                                                                                    |                | 2/27/2023                       | 🕑 Current                   |
| Protection                         | $\sim$    |                                                                           |                                                                                                    |                |                                 |                             |
| Identity governance                | $\sim$    |                                                                           |                                                                                                    |                |                                 |                             |
| External Identities                | ~         |                                                                           |                                                                                                    |                |                                 |                             |
| Learn & support                    | ^         |                                                                           |                                                                                                    |                |                                 |                             |
|                                    | ~         |                                                                           |                                                                                                    |                |                                 |                             |

Vergeben Sie im nächsten Fester einen eindeutigen, frei wählbaren Namen für die Applikation. In unserem Beispiel vergeben wir "Kindermann\_OpenSpaces". Wählen Sie als "Supported account types" die erste Option "Accounts in this organizational directory only ([Unternehmenskennung] only - Single tenant)".

Bestätigen Sie mit "Register".

| Microsoft Entra admin center           | , P Search resources, services, and docs (G+/)                                                                                                    | Q 43          | जि             | KINDERMANN GMBH |
|----------------------------------------|----------------------------------------------------------------------------------------------------|---------------|----------------|-----------------|
| A Home                                 | Home > Enterprise applications   Overview > Kindermann GmbH > Enterprise applications   Overview > App registrations > Register                                   | an applicatio | n > App regist | crations >      |
|                                        | Register an application                                                                                                    |               |                | ×               |
| ★ Favorites ~                          |                                                                                                    |               |                |                 |
| Identity                               | * Name                                                                                                    |               |                |                 |
| ① Overview                             | Kindermann_OpenSpaces                                                                                                    |               |                |                 |
|                                        |                                                                                                    |               |                |                 |
| <sup>ቀ</sup> ጽ <sup>4</sup> Groups 🗸 🗸 | Supported account types                                                                                                    |               |                |                 |
| 🔁 Devices 🗸 🗸                          | Who can use this application or access this API?  Accounts in this organizational directory only (Kindermann GmbH only - Single tenant)                           |               |                |                 |
| B Applications                         | Accounts in any organizational directory (Any Microsoft Entra ID tenant - Multitenant)                                                                            |               |                |                 |
| Enterprise applications                | <ul> <li>Accounts in any organizational directory (Any Microsoft Entra ID tenant - Multitenant) and personal Microsoft accounts (e.g. Skype,<br/>Xbox)</li> </ul> |               |                |                 |
| App registrations                      | Personal Microsoft accounts only                                                                                                    |               |                |                 |
| A Protection V                         | Help me choose                                                                                                    |               |                |                 |
| Identity governance                    | Redirect URI (optional)                                                                                                    |               |                |                 |
| External Identities                    |                                                                                                    |               |                |                 |
| Learn & support                        | By proceeding, you agree to the Microsoft Platform Policies 🗗                                                                                                    |               |                |                 |
| «                                      | Register                                                                                                    |               |                |                 |

Damit ist die Applikation angelegt. In der nächsten Anzeige sehen Sie bereits die benötigte "Application (client) ID". Kopieren / Vermerken Sie diese; ein späteres Auslesen ist möglich.

| Microsoft Entra admin center       |        | $\mathcal P$ Search resources, services, and do            | pcs (G+/)                                                                                                    | 🖓 🛞 🕐 🖓 📩 👫 👪 👘                                                                                                    |  |
|------------------------------------|--------|------------------------------------------------------------|----------------------------------------------------------------------------------------------------|----------------------------------------------------------------------------------------------------|--|
| 1 Home                             |        | ··· > Enterprise applications   Overview Kindermann_OpenSp | > Kindermann GmbH > Enterprise applications   Overview > App registration           Daces         \$\vee\$           Date         \$\vee\$ | s $>$ Register an application $>$ App registrations $>$ $\times$                                                   |  |
| ★ Favorites                        | $\sim$ | ✓ Search «                                                 | 📋 Delete 🌐 Endpoints 💿 Preview features                                                                                                    |                                                                                                    |  |
| Identity                           | ^      | Overview                                                   | i Got a second? We would love your feedback on Microsoft identity platform (previou                                                        | usly Azure AD for developer). $\rightarrow$                                                                        |  |
| (i) Overview                       |        | Quickstart                                                 |                                                                                                    |                                                                                                    |  |
| A Users                            | $\sim$ | 💉 Integration assistant                                    | ↑ Essentials                                                                                                    |                                                                                                    |  |
| <sup>ቀ</sup> አ <sup>4</sup> Groups | $\sim$ | Manage                                                     | Display name<br><u>Kindermann_OpenSpaces</u>                                                                                               | Client credentials<br>Add a certificate or secret                                                                  |  |
| 🔁 Devices                          | $\sim$ | Branding & properties                                      | Application (client) ID                                                                                                    | Redirect URIs Add a Redirect URI                                                                                   |  |
| B Applications                     | ^      | Certificates & secrets                                     | Object ID                                                                                                    | Application ID URI<br>Add an Application ID URI                                                                    |  |
| Enterprise applications            |        | Token configuration                                        | Directory (tenant) ID                                                                                                    | Managed application in local directory<br>Kindermann OpenSpaces                                                    |  |
| App registrations                  |        | API permissions                                            | Supported account types                                                                                                    |                                                                                                    |  |
| A Protection                       | $\sim$ | <ul> <li>Expose an API</li> <li>App roles</li> </ul>       | My.organization only                                                                                                    |                                                                                                    |  |
| Identity governance                | $\sim$ | A Owners                                                   |                                                                                                    |                                                                                                    |  |
| III External Identities            | $\sim$ | Roles and administrators                                   | Puild your application with th                                                                                                    | o Microsoft idontity platform                                                                                      |  |
| 🙎 Learn & support                  | ^      | Manifest                                                   | Build your application with th                                                                                                    | e microsoft identity platform                                                                                      |  |
|                                    | ~      | Support + Troubleshooting                                  | The Microsoft identity platform is an authentication servi<br>tools. You can create modern, standards-based authentic                      | ice, open-source libraries, and application management<br>cation solutions, access and protect APIs, and add sign- |  |

Über der "Application (client) ID" finden Sie den Button "Endpoints". Klicken Sie diesen an.

| Microsoft Entra admin center |        | $\mathcal{P}$ Search resources, services, and a                       | docs (G+/)                                                                    | P 🛞 🤉 R 🕂 🕌 KINDERMANN GMBH 🥃                                                                                                    |
|------------------------------|--------|-----------------------------------------------------------------------|-------------------------------------------------------------------------------|----------------------------------------------------------------------------------------------------|
| 1 Home                       |        | ··· > Enterprise applications   Overview                              | y > Kindermann GmbH > Enterprise applications   Overview<br>paces ∞ …         | > App registrations $>$ Register an application $>$ App registrations $>$                                                                                |
| ★ Favorites                  | $\sim$ | ₽ Search «                                                            | 📋 Delete 🌐 Endpoints 🐱 Preview features                                       |                                                                                                    |
| Identity                     | ^      | Overview                                                              | Got a second? We would love your feedback on Microsoft ide                    | ntity platform (previously Azure AD for developer). $ ightarrow$                                                                                         |
| (i) Overview                 |        | 📣 Quickstart                                                          |                                                                               |                                                                                                    |
| A Users                      | $\sim$ | 🚀 Integration assistant                                               | ↑ Essentials                                                                  |                                                                                                    |
| ື A Groups                   | $\sim$ | Manage                                                                | Display name<br><u>Kindermann_OpenSpaces</u>                                  | Client credentials<br>Add a certificate or secret                                                                                                    |
| E Devices                    | $\sim$ | <ul> <li>Branding &amp; properties</li> <li>Authentication</li> </ul> | Application (client) ID                                                       | Redirect URIs<br>Add a Redirect URI                                                                                                    |
| Applications                 | ^      | Certificates & secrets                                                | Object ID<br>mild size the line primate suited                                | Application ID URI<br>Add an Application ID URI                                                                                                    |
| Enterprise applications      |        | Token configuration                                                   | Directory (tenant) ID                                                         | Managed application in local directory<br>Kindermann_OpenSpaces                                                                                          |
| App registrations            |        | API permissions                                                       | Supported account types                                                       |                                                                                                    |
| Protection                   | $\sim$ | <ul> <li>Expose an API</li> <li>App roles</li> </ul>                  | Get Started Documentation                                                     |                                                                                                    |
| Identity governance          | $\sim$ | A Owners                                                              |                                                                               |                                                                                                    |
| Evtornal Idantitian          | $\sim$ | Roles and administrators                                              | Puild your application                                                        | n with the Missesoft identity platform                                                                                                    |
| 🤰 Learn & support            | ^      | Manifest                                                              | Build your application                                                        | on with the microsoft identity platform                                                                                                    |
|                              | «      | Support + Troubleshooting                                             | The Microsoft identity platform is an<br>tools. You can create modern, standa | authentication service, open-source libraries, and application management<br>ards-based authentication solutions, access and protect APIs, and add sign- |

An der Seite erscheint ein Fenster, in der die benötigte "OAuth 2.0 authorization endpoint (v2)" und die "OAuth 2.0 token endpoint (v2)" zu finden ist. Kopieren / Vermerken Sie beide URLs. Auch diese können später noch abgerufen werden.

| Microsoft Entra admin center       |        | $\mathcal P$ Search resources, services, and $\mathcal Q$             | docs (G+/)                             | P 🔅 O R M MARANN G                                                                                             | мвн 🕘 |
|------------------------------------|--------|-----------------------------------------------------------------------|----------------------------------------|----------------------------------------------------------------------------------------------------|-------|
| 1 Home                             |        | ··· > Enterprise applications   Overview                              | ィ> Kindermann Gml<br>paces ☆ …         | Endpoints                                                                                                    | ×     |
| ★ Favorites                        | $\sim$ | ₽ Search «                                                            | 🗓 Delete 🌐 E                           | OAuth 2.0 authorization endpoint (v2) https://login.microsoftonline.com/ 1 ** ** 1 *************************** | D     |
| Identity                           | ^      | R Overview                                                            | Got a second?                          | CAUTH 2.0 token endpoint (v2)                                                                                  |       |
| (i) Overview                       |        | Quickstart                                                            |                                        | https://login.microsoftonline.com/ """""" 🖬 📽 👫 🖬 👘 👘 🖬 👘 🖓 👘 "/oauth2/v2.0/token                              | D     |
| A Users                            | $\sim$ | 🚀 Integration assistant                                               | ^ Essentials                           | OAuth 2.0 authorization endpoint (v1)                                                                          | P     |
| <sup>ቀ</sup> ጽ <sup>4</sup> Groups | $\sim$ | Manage                                                                | Display name<br><u>Kindermann_Op</u> e | OAuth 2.0 token endpoint (v1)                                                                                  |       |
| 🔁 Devices                          | $\sim$ | <ul> <li>Branding &amp; properties</li> <li>Authentication</li> </ul> | Application (clier                     | https://login.microsoftonline.com// 😭 💶 📲 📲 📲 🗤 🖬 🖓 📲 🖓 🖓 https://login.microsoftonline.com//                  | D     |
| Applications                       | ^      | ↑ Certificates & secrets                                              | Object ID                              | OpenID Connect metadata document                                                                               | ľh    |
| Enterprise applications            |        | Token configuration                                                   | Directory (tenant                      | Microsoft Graph API endpoint                                                                                   |       |
| App registrations                  |        | API permissions                                                       | Supported accou                        | https://graph.microsoft.com                                                                                    | D     |
| Protection                         | $\sim$ | Expose an API                                                         | My organization                        | Federation metadata document                                                                                   |       |
| Identity governance                | $\sim$ | Approtes                                                              | Get Started                            | https://login.microsoftonline.com/                                                                             | Ď     |
| nin External Identities            | $\sim$ | & Roles and administrators                                            |                                        | https://login.microsoftonline.com/                                                                             | D     |
| Learn & support                    | ^      | 11 Manifest                                                           |                                        | SAML-P sign-on endpoint                                                                                        |       |
|                                    | ~      | Support + Troubleshooting                                             |                                        | https://login.microsoftonline.com/************************************                                         | D     |

# Ein "Client Secret" erstellen

Als nächstes muss das Kennwort erstellt werden, mit dem sich die Applikation authentifiziert. Wechseln Sie in den Reiter "Certificates & secrets", dann auf "Client secrets" und ergänzen mit "+ New client secret" eben dieses:

| Microsoft Entra admin center |           | $\mathcal{P}$ Search resources, services, and                         | docs (G+/)                                                                          |                                                          |                                                                          | F © 🕸 🗘                                                          |                               |
|------------------------------|-----------|-----------------------------------------------------------------------|-------------------------------------------------------------------------------------|----------------------------------------------------------|--------------------------------------------------------------------------|------------------------------------------------------------------|-------------------------------|
| A Home                       |           | ··· > Enterprise applications   Overvi   Kindermann_OpenS             | > Kindermann Gm > Enterprise a                                                      | pplications   Overvi ><br>Secrets ☆ …                    | App registratio > Register                                               | an applicati > App registratio                                   | > Kindermann_OpenSpac<br>X    |
| ★ Favorites                  | $\sim$    | ♥ Search ≪                                                            | 🖗 Got feedback?                                                                     |                                                          |                                                                          |                                                                  |                               |
| Identity                     | $^{\sim}$ | Overview                                                              |                                                                                     |                                                          |                                                                          |                                                                  |                               |
| (i) Overview                 |           | 🍊 Quickstart                                                          | Credentials enable confidential applicat<br>scheme). For a higher level of assuranc | ions to identify themselves<br>e, we recommend using a c | s to the authentication service v<br>certificate (instead of a client se | when receiving tokens at a web address<br>cret) as a credential. | able location (using an HTTPS |
| A Users                      | $\sim$    | 🚀 Integration assistant                                               |                                                                                     |                                                          |                                                                          |                                                                  |                               |
| <sup>ጵ</sup> ጽ Groups        | $\sim$    | Manage                                                                | Application registration certificate                                                | s, secrets and federated crede                           | entials can be found in the tabs be                                      | low.                                                             | ×                             |
| E Devices                    | $\sim$    | <ul> <li>Branding &amp; properties</li> <li>Authentication</li> </ul> | Cartificates (0)                                                                    |                                                          | I- (0)                                                                   |                                                                  |                               |
| Applications                 | ^         | 📍 Certificates & secrets                                              | Certificates (0)                                                                    | Federated credentia                                      | iis (U)                                                                  |                                                                  |                               |
| Enterprise applications      |           | Token configuration                                                   | A secret string that the application us                                             | es to prove its identity whe                             | n requesting a token. Also can                                           | be referred to as application password.                          |                               |
| App registrations            |           | API permissions                                                       | + New client secret                                                                 |                                                          |                                                                          |                                                                  |                               |
| Protection                   | $\sim$    | Expose an API                                                         | Description                                                                         | Expires                                                  | Value 🛈                                                                  | Secret ID                                                        |                               |
| Identity governance          | $\sim$    | App roles                                                             | No client secrets have been created for                                             | or this application.                                     |                                                                          |                                                                  |                               |
| 「一<br>同回 External Identities | $\sim$    | Roles and administrators                                              |                                                                                     |                                                          |                                                                          |                                                                  |                               |
| Learn & support              | ^         | Manifest                                                              |                                                                                     |                                                          |                                                                          |                                                                  |                               |
|                              | «         | Support + Troubleshooting                                             |                                                                                     |                                                          |                                                                          |                                                                  |                               |

Von rechts klappt ein Fenster ein. Geben Sie einen Namen für das Secret ein, wir verwenden in diesem Beispiel "Kindermann OpenSpaces". Stellen Sie das Ablaufdatum "Expires" auf den gewünschten Wert ein. Wir verwenden hier das Maximum von 24 Monaten. Klicken Sie auf "Add", um das Secret zu erstellen.

Wir setzen uns direkt eine Erinnerung in den eigenen Kalender, um in 2 Jahren ein neues Secret anzulegen. Dafür kann dieser Abschnitt der Anleitung einfach wiederholt werden.

| Microsoft Entra admin center       |        | $ \mathcal{P} $ Search resources, services, and d                     | locs (G+/)                                                                                                    | <b>P</b>            | 🕸 🕐 🔊 📲 🔤 🚛 🕘                    |
|------------------------------------|--------|-----------------------------------------------------------------------|----------------------------------------------------------------------------------------------------|---------------------|----------------------------------|
| A Home                             |        | ··· > Enterprise applications   Overvi     Kindermann OpenS           | > Kindermann Gm > Enterprise applications   Overvi > A paces   Certificates & secrets * …                                                   | Add a client secret | ×                                |
| ★ Favorites                        | $\sim$ | P Search «                                                            | ₽ Got feedback?                                                                                                    | Description         | Kindermann_OpenSpaces            |
| Identity                           | $\sim$ | 🗮 Overview                                                            |                                                                                                    |                     | Recommended: 180 days (6 months) |
| (i) Overview                       |        | 🗳 Quickstart                                                          | Credentials enable confidential applications to identify themselves t<br>scheme). For a higher level of assurance, we recommend using a cei |                     | 90 days (3 months)               |
| A Users                            | $\sim$ | 🚀 Integration assistant                                               |                                                                                                    |                     | 365 days (12 months)             |
| <sup>8</sup> ጆ <sup>8</sup> Groups | $\sim$ | Manage                                                                | Application registration certificates, secrets and federated creden                                                                         |                     | 545 days (18 months)             |
| E Devices                          | $\sim$ | <ul> <li>Branding &amp; properties</li> <li>Authentication</li> </ul> | Cartificator (0) Client correts (0) Endorated cradentials                                                                                   |                     | 730 days (24 months)<br>Custom   |
| B Applications                     | ^      | 📍 Certificates & secrets                                              |                                                                                                    |                     |                                  |
| Enterprise applications            |        | Token configuration                                                   | A secret string that the application uses to prove its identity when                                                                        |                     |                                  |
| App registrations                  |        | API permissions                                                       | + New client secret                                                                                                    |                     |                                  |
| A Protection                       | $\sim$ | <ul> <li>Expose an API</li> <li>App roles</li> </ul>                  | Description Expires                                                                                                    |                     |                                  |
| Identity governance                | $\sim$ | 🎎 Owners                                                              | No cient secrets have been created for this application.                                                                                    |                     |                                  |
| B External Identities              | $\sim$ | 🐍 Roles and administrators                                            |                                                                                                    |                     |                                  |
| Learn & support                    | $\sim$ | III Manifest                                                          |                                                                                                    |                     |                                  |
|                                    | «      | Support + Troubleshooting                                             |                                                                                                    | Add Cancel          |                                  |

Daraufhin fährt das Fenster wieder ein und im Hintergrund erscheint ein neuer Listeneintrag. In diesem ist der Name, das Ablaufdatum, "Value" und die "Secret-ID" zu sehen. Die "Value" ist das Client Secret und **muss hier direkt dokumentiert** werden, da es nicht mehr nachträglich eingesehen werden kann.

| Microsoft Entra admin center       |        | $\mathcal{P}$ Search resources, services, and $$                   | locs (G+/)                                                    |                              | ¢ ø                                                    |                                                   |
|------------------------------------|--------|--------------------------------------------------------------------|---------------------------------------------------------------|------------------------------|--------------------------------------------------------|---------------------------------------------------|
| 1 Home                             |        | ··· > Enterprise applications   Overvi<br>• Kindermann_OpenS       | > Kindermann Gm > Enterprise app<br>paces   Certificates & se | lications∣Overvi > A         | pp registratio > Register an applicati >               | App registratio > Kindermann_OpenSpac ×           |
| ★ Favorites                        | $\sim$ | • Search «                                                         | 🖗 Got feedback?                                               |                              |                                                        |                                                   |
| Identity                           | $\sim$ | 4 Overview                                                         |                                                               |                              |                                                        |                                                   |
| ① Overview                         |        | 🍊 Quickstart                                                       | Got a second to give us some feedba                           | $_{\rm ck?}$ $\rightarrow$   |                                                        | ×                                                 |
| A Users                            | $\sim$ | 🚀 Integration assistant                                            | Credentials enable confidential applicatio                    | ns to identify themselves to | o the authentication service when receiving toke       | ns at a web addressable location (using an HTTPS  |
| <sup>የ</sup> ጽ <sup>e</sup> Groups | $\sim$ | Manage                                                             | scheme). For a higher level of assurance, v                   | ve recommend using a cer     | tificate (instead of a client secret) as a credential  | l.                                                |
| 4 Devices                          | $\sim$ | <ul><li>Branding &amp; properties</li><li>Authentication</li></ul> | <ol> <li>Application registration certificates, s</li> </ol>  | ecrets and federated credent | ials can be found in the tabs below.                   | ×                                                 |
| Applications                       | ^      | 📍 Certificates & secrets                                           |                                                               |                              |                                                        |                                                   |
| Enterprise applications            |        | Token configuration                                                | Certificates (0) Client secrets (1)                           | Federated credentials        | (0)                                                    |                                                   |
| App registrations                  |        | API permissions                                                    | A secret string that the application uses                     | to prove its identity when   | requesting a token. Also can be referred to as a       | pplication password.                              |
| Protection                         | $\sim$ | <ul> <li>Expose an API</li> <li>App roles</li> </ul>               | + New client secret                                           |                              |                                                        |                                                   |
| Identity governance                | $\sim$ | A Owners                                                           | Description                                                   | Expires                      | Value 🕕                                                | Secret ID                                         |
| External Identities                | $\sim$ | Roles and administrators                                           | Kindermann_OpenSpaces                                         | 3/18/2026                    | $r \sim 10^{-1}$ m m m m m m m m m m m m m m m m m m m | nan an tha an an an an an an an an an an an an an |
| Learn & support                    | ^      | Manifest                                                           |                                                               |                              |                                                        | -                                                 |
|                                    | «      | Support + Troubleshooting                                          |                                                               |                              |                                                        |                                                   |

#### Berechtigungen festlegen

Für die Berechtigung muss nun noch festgelegt werden, was über den Dienst OpenSpaces durchgeführt werden darf. Die Einstellungen finden Sie unter "API permissions". Klicken Sie auf "+ Add a permission".

| Microsoft Entra admin center       |           | $\mathcal P$ Search resources, services, and $\mathcal Q$          | docs (G+/)                                                                 |                                |                                                                                       | L 🖉 🏟 🕐 R                                             |                                             |
|------------------------------------|-----------|--------------------------------------------------------------------|----------------------------------------------------------------------------|--------------------------------|---------------------------------------------------------------------------------------|-------------------------------------------------------|---------------------------------------------|
| 1 Home                             |           | ···· > Enterprise applications   Overvi<br>                        | > Kindermann Gm > Enterpr<br>paces   API permissi                          | se applicatio<br>ONS ダ         | ns   Overvi > App registratio > R                                                     | egister an applicati > App registratio                | > Kindermann_OpenSpac<br>×                  |
| ★ Favorites                        | $\sim$    |                                                                    | 🕐 Refresh 🔰 🖗 Got feedba                                                   | sk?                            |                                                                                       |                                                       |                                             |
| Identity                           | $^{\sim}$ | 8 Overview                                                         |                                                                            |                                |                                                                                       |                                                       |                                             |
| (i) Overview                       |           | i Quickstart                                                       | The "Admin consent required"                                               | column shows                   | the default value for an organization. Howev                                          | er, user consent can be customized per permis         | ssion, user, or app. This column $^{	imes}$ |
| A Users                            | $\sim$    | 🚀 Integration assistant                                            | may not reflect the value in yo                                            | our organizatio                | n, or in organizations where this app will be u                                       | sed. <u>Learn more</u>                                |                                             |
| <sup>ዋ</sup> ጆ <sup>®</sup> Groups | $\sim$    | Manage                                                             | Configured permissions                                                     |                                |                                                                                       |                                                       |                                             |
| E Devices                          | $\sim$    | <ul><li>Branding &amp; properties</li><li>Authentication</li></ul> | Applications are authorized to call<br>include all the permissions the app | APIs when the<br>lication need | ey are granted permissions by users/admir<br>. Learn more about permissions and conse | ns as part of the consent process. The list of<br>ent | f configured permissions should             |
| Applications                       | $^{\sim}$ | 📍 Certificates & secrets                                           | + Add a permission 🗸 Gran                                                  | t admin cons                   | ent for Kindermann GmbH                                                               |                                                       |                                             |
| Enterprise applications            |           | Token configuration                                                | API / Permissions name                                                     | Туре                           | Description                                                                           | Admin consent req St                                  | tatus                                       |
| App registrations                  |           | -> API permissions                                                 | → Microsoft Graph (1)                                                      |                                |                                                                                       |                                                       |                                             |
| Protection                         | $\sim$    | Expose an API                                                      | User.Read                                                                  | Delegated                      | Sign in and read user profile                                                         | No                                                    | ***                                         |
| Identity governance                | $\sim$    | <ul> <li>App roles</li> <li>Owners</li> </ul>                      | To view and manage consented ne                                            | rmissions for                  | individual anns, as well as your tenant's co                                          | nsent settings to Enterprise applications             |                                             |
| 📾 External Identities              | $\sim$    | 👗 Roles and administrators                                         | to view and manage conserted pe                                            | 11115510115 101                | individual apps, as well as your tenant's co                                          | insent settings, try Enterprise applications.         |                                             |
| 🙎 Learn & support                  | ^         | 11 Manifest                                                        |                                                                            |                                |                                                                                       |                                                       |                                             |
|                                    | «         | Support + Troubleshooting                                          |                                                                            |                                |                                                                                       |                                                       |                                             |

Von rechts öffnet sich erneut ein Fenster. Wählen Sie den Reiter "APIs my organization uses" und suchen Sie nach "Office 365 Exchange Online". Klicken Sie den Eintrag an.

| Microsoft Entra admin center       |        | $ \mathcal{P} $ Search resources, services, and                    | docs (G+/)                                     |                                                         | 📄 🗘 🛞 🕐 🖓 🖬 🚛 🚛 🕒                   |
|------------------------------------|--------|--------------------------------------------------------------------|------------------------------------------------|---------------------------------------------------------|-------------------------------------|
| 1 Home                             |        | > Enterprise applications   Overvi<br>                             | . > Kindermann Gm.<br>Spaces   API p           | Request API permissions                                 | ×                                   |
| ★ Favorites                        | $\sim$ | ₽ Search «                                                         | ి Refresh 🏻 న్                                 | Select an API                                           |                                     |
| Identity                           | ^      | Overview                                                           |                                                | Apps in your directory that expose APIs are shown below |                                     |
| (i) Overview                       |        | Quickstart                                                         | 1 The "Admin co                                | ♥ Office 365 Exchange Online                            |                                     |
| A Users                            | $\sim$ | 🚀 Integration assistant                                            | may not reflec                                 | Name                                                    | Application (client) ID             |
| <sup>ቀ</sup> ጽ <sup>e</sup> Groups | $\sim$ | Manage                                                             | Configured perm                                | Office 365 Exchange Online                              | 00000002-0000-0ff1-ce00-00000000000 |
| E Devices                          | $\sim$ | <ul><li>Branding &amp; properties</li><li>Authentication</li></ul> | Applications are autl<br>include all the permi |                                                         |                                     |
| Applications                       | $\sim$ | 📍 Certificates & secrets                                           | + Add a permissi                               |                                                         |                                     |
| Enterprise applications            |        | Token configuration                                                | API / Permissions                              |                                                         |                                     |
| App registrations                  |        | API permissions                                                    | → Microsoft Graph                              |                                                         |                                     |
|                                    |        | Expose an API                                                      | User.Read                                      |                                                         |                                     |
| H Protection                       | $\sim$ | App roles                                                          |                                                |                                                         |                                     |
| Identity governance                | $\sim$ | A Owners                                                           | To view and manage                             |                                                         |                                     |
| Evtornal Idantitian                | ~      | 👃 Roles and administrators                                         | to new and manage                              |                                                         |                                     |
| Learn & support                    | ^      | 10 Manifest                                                        |                                                |                                                         |                                     |
|                                    | ~      | Support + Troubleshooting                                          |                                                |                                                         |                                     |

Als nächstes wählen Sie "Application permissions" aus, worauf die einstellbaren Berechtigungen darunter auftauchen. Aktivieren Sie unter dem Punkt "Other permissions" den Haken "full\_access\_as\_app" und speichern unten mit "Add permissions".

Zum ersten Einrichten von OpenSpaces muss diese Einstellung gesetzt werden.

Insofern der Dienst nicht auf alle Postfächer volle Berechtigungen bekommen soll, können diese im späteren Verlauf auf diejenigen (Raum-)Postfächer beschränkt werden.

Springen Sie hierzu nach dem erfolgreichen Setup auf Seite 9.

| Microsoft Entra admin center       | r      |                                           | d docs (G+/)                                  |                                                                                     | 📄 🖉 🕸 🕐 🖓 🕂 👘 kindermann gmbh 🚇                                                      |
|------------------------------------|--------|-------------------------------------------|-----------------------------------------------|-------------------------------------------------------------------------------------|--------------------------------------------------------------------------------------|
| A Home                             |        | ··· > Enterprise applications   Overvi    | > Kindermann Gm.<br>Spaces   API r            | Request API permissions                                                             | ×                                                                                    |
| ★ Favorites                        | $\sim$ | Search «                                  | 🖒 Refresh 🕴 🖉                                 | CAll APIs<br>Office 365 Exchange Online                                             |                                                                                      |
| Identity                           | ^      | Overview                                  |                                               | What type of permissions does your application require?                             |                                                                                      |
| () Overview                        |        | 🍊 Quickstart                              | 1 The "Admin co                               | Delegated permissions                                                               | Application permissions                                                              |
| A Users                            | $\sim$ | 🚀 Integration assistant                   | may not reflec                                | Your application needs to access the API as the signed-in user.                     | Your application runs as a background service or daemon without a<br>signed-in user. |
| <sup>ዶ</sup> ጆ <sup>®</sup> Groups | $\sim$ | Manage                                    | Configured perm                               |                                                                                     |                                                                                      |
| E Devices                          | $\sim$ | Branding & properties                     | Applications are aut<br>include all the permi | Select permissions                                                                  | expand all                                                                           |
| Applications                       | ~      | Authentication     Certificates & secrets | + Add a parmirri                              | Start typing a permission to filter these results                                   |                                                                                      |
| Enterprise applications            |        | Token configuration                       | ADI / Permissions                             | Permission                                                                          | Aamin consent requirea                                                               |
|                                    |        | - API permissions                         | ✓ Microsoft Graph                             | <ul> <li>Other permissions (1)</li> </ul>                                           |                                                                                      |
| Appregistrations                   |        | 🙆 Expose an API                           | User.Read                                     | full_access_as_app ①<br>Use Exchange Web Services with full access to all mailboxes | s Yes                                                                                |
| Protection                         | ~      | App roles                                 |                                               | ) Calendars                                                                         |                                                                                      |
| Identity governance                | $\sim$ | A Owners                                  | To view and manage                            |                                                                                     |                                                                                      |
| External Identities                | $\sim$ | Roles and administrators                  |                                               |                                                                                     |                                                                                      |
| Learn & support                    | ~ "    | Support + Troubleshooting                 |                                               | Add permissions Discard                                                             |                                                                                      |

Damit die Berechtigung angewendet wird, muss diese anschließend noch mit administrativen Berechtigungen freigegeben werden. Klicken Sie dafür in der Übersicht auf "Grant admin consent for [Unternehmensname]".

| Microsoft Entra admin center       |        | ${\cal P}$ Search resources, services, and e                       | docs (G+/)                                                              |                                    |                                                                                                    | l 🖓 🏟 🔿 🌶                             |                                       |
|------------------------------------|--------|--------------------------------------------------------------------|-------------------------------------------------------------------------|------------------------------------|----------------------------------------------------------------------------------------------------|---------------------------------------|---------------------------------------|
| A Home                             |        | ···· > Enterprise applications   Overvi<br>                        | > Kindermann Gm > Enterp<br>paces   API permiss                         | rise applicatio                    | ons   Overvi > App registratio > Register ar                                                                                   | n applicati > App regist              | tratio > Kindermann_OpenSpac<br>×     |
| ★ Favorites                        | $\sim$ | ✓ Search «                                                         | 🕐 Refresh 🕴 🔗 Got feedb                                                 | ack?                               |                                                                                                    |                                       |                                       |
| Identity                           | ^      | Overview                                                           | A You are editing permission(                                           | ) to your applic                   | ation, users will have to consent even if they've already d                                                                    | one so previously.                    |                                       |
| ① Overview                         |        | 🍊 Quickstart                                                       |                                                                         |                                    |                                                                                                    |                                       |                                       |
| A Users                            | $\sim$ | 🚀 Integration assistant                                            |                                                                         |                                    |                                                                                                    |                                       | ×                                     |
| <sup>የ</sup> ጽ <sup>4</sup> Groups | $\sim$ | Manage                                                             | The "Admin consent require<br>may not reflect the value in              | d" column show<br>your organizatio | s the default value for an organization. However, user co<br>on, or in organizations where this app will be used. <u>Learn</u> | nsent can be customized per p<br>more | permission, user, or app. This column |
| E Devices                          | $\sim$ | <ul><li>Branding &amp; properties</li><li>Authentication</li></ul> | Configured permissions                                                  |                                    |                                                                                                    |                                       |                                       |
| Applications                       | ^      | 📍 Certificates & secrets                                           | Applications are authorized to ca<br>include all the permissions the au | II APIs when th<br>polication need | ey are granted permissions by users/admins as part<br>s. Learn more about permissions and consent                              | of the consent process. The           | list of configured permissions should |
| Enterprise applications            |        | Token configuration                                                |                                                                         |                                    |                                                                                                    |                                       |                                       |
| App registrations                  |        | API permissions                                                    | + Add a permission V Gr                                                 | int admin cons                     | ent for Kindermann GmbH                                                                                                    |                                       |                                       |
| A Protection                       | $\sim$ | 🔷 Expose an API                                                    | API / Permissions name                                                  | Туре                               | Description                                                                                                    | Admin consent req                     | . Status                              |
|                                    | Ŷ      | App roles                                                          | Microsoft Graph (1)                                                     |                                    |                                                                                                    |                                       | •••                                   |
| Identity governance                | $\sim$ | 찬 Owners                                                           | User.Read                                                               | Delegated                          | Sign in and read user profile                                                                                                  | No                                    | ••••                                  |
| mill External Identities           | $\sim$ | 🕹 Roles and administrators                                         | ✓ Office 365 Exchange Online (1)                                        |                                    |                                                                                                    |                                       |                                       |
| 🙎 Learn & support                  | ^      | 10 Manifest                                                        | full_access_as_app                                                      | Application                        | Use Exchange Web Services with full access to all                                                                              | nai Yes                               | A Not granted for Kinder              |
|                                    | ~~     | Support + Troubleshooting                                          |                                                                         |                                    |                                                                                                    |                                       |                                       |

Ein letzter Schritt ist noch notwendig. Wechseln Sie in der Übersicht in den Reiter "Authentication" und wählen "Add a platform", um eine Redirect URL anzulegen. Von rechts klappt erneut ein Fenster auf, in dem "Web" ausgewählt werden muss.

| Microsoft Entra admin center       |           | $\mathcal P$ Search resources, services, and                          | docs (G+/)                                                                                                    | ¢ <b>3</b> ⊗                                                         |                                                                            | мвн 🕘 |
|------------------------------------|-----------|-----------------------------------------------------------------------|----------------------------------------------------------------------------------------------------|----------------------------------------------------------------------|----------------------------------------------------------------------------|-------|
| A Home                             |           | ··· > Enterprise applications   Overvi<br>Sindermann_OpenS            | . > Kindermann Gm > Enterprise applications   Overvi > A<br>Spaces   Authentication 🖈 …                                           | Configure platforms                                                  |                                                                            | ×     |
| ★ Favorites                        | $\sim$    | ✓ Search «                                                            | R Got feedback?                                                                                                    | Web applications                                                     |                                                                            |       |
| Identity                           | $\sim$    | Reverview                                                             | Platform configurations                                                                                                    | Web                                                                  | Single-page application                                                    |       |
| (i) Overview                       |           | n Quickstart                                                          | Depending on the platform or device this application is targetin                                                                  | Build, host, and deploy a web server<br>applicationNET, Java, Python | Configure browser client applications<br>and progressive web applications. |       |
| A Users                            | $\sim$    | 🚀 Integration assistant                                               | redirect URIs, specific authentication settings, or fields specific to th                                                         |                                                                      | Javascript.                                                                |       |
| <sup>ጵ</sup> ጵ <sup>ጵ</sup> Groups | $\sim$    | Manage                                                                | + Add a platform                                                                                                    |                                                                      |                                                                            |       |
| E Devices                          | $\sim$    | <ul> <li>Branding &amp; properties</li> <li>Authentication</li> </ul> | Supported account types                                                                                                    | Mobile and desktop applications                                      |                                                                            |       |
| B Applications                     | $^{\sim}$ | 📍 Certificates & secrets                                              | Who can use this application or access this API?                                                                                  | iOS / macOS                                                          | Android                                                                    |       |
| Enterprise applications            |           | <ul> <li>Token configuration</li> <li>API permissions</li> </ul>      | Accounts in this organizational directory only (Kindermann Gm     Accounts in any organizational directory (Any Microsoft Entra I | Objective-C, Swift, Xamarin                                          | Java, Kotlin, Xamarin                                                      |       |
| Appregistrations                   |           | Expose an API                                                         | Help me decide                                                                                                    |                                                                      |                                                                            |       |
| H Protection                       | $\sim$    | App roles                                                             | Advanced settings                                                                                                    |                                                                      |                                                                            |       |
| Identity governance                | $\sim$    | 🎒 Owners                                                              | Allow public client flows ①                                                                                                    | applications                                                         |                                                                            |       |
| 💼 External Identities              | $\sim$    | 🍰 Roles and administrators                                            | Factor public chemical mobile and deplates flows                                                                                  | Windows, UWP, Console, IoT &<br>Limited-entry Devices, Classic iOS + |                                                                            |       |
| Learn & support                    | ^         | III Manifest                                                          | chable the following mobile and desktop nows:                                                                                     | Android                                                              |                                                                            |       |
|                                    | «         | Support + Troubleshooting                                             | Save Discard                                                                                                    |                                                                      |                                                                            |       |

Geben Sie als Redirect URL die folgende Adresse an: http://localhost:8080/ews Bestätigen Sie mit "Configure".

| Microsoft Entra admin center |        | $\mathcal P$ Search resources, services, and                       | d docs (G+/)                                                                                 | P 🔅 Ø 🖓 🎌 👫 👘 👘 🖉                                                                                                    |
|------------------------------|--------|--------------------------------------------------------------------|----------------------------------------------------------------------------------------------|----------------------------------------------------------------------------------------------------|
| A Home                       |        | ··· > Enterprise applications   Overvi.                            | > Kindermann Gm > Enterprise applications   Overvi > A Spaces   Authentication $\Rightarrow$ | Configure Web ×                                                                                                    |
| ★ Favorites                  | $\sim$ | ✓ Search «                                                         | 🖗 Got feedback?                                                                              | K All platforms     Quickstart     Docs ල7                                                                                                    |
| Identity                     | ^      | Overview                                                           | Platform configurations                                                                      | * Redirect URIs                                                                                                    |
| Overview                     |        | 🏜 Quickstart                                                       | Depending on the platform or device this application is torgetin                             | after successfully authenticating or signing out users. The redirect URI you send in the                                                                                                   |
| A Users                      | $\sim$ | 🚀 Integration assistant                                            | redirect URIs, specific authentication settings, or fields specific to th                    | request to the login server should match one listed here. Also referred to as reply URLs. Learn<br>more about Redirect URIs and their restrictions                                         |
| Apa Groups                   | $\sim$ | Manage                                                             | + Add a platform                                                                             | http://localhost:8080/ews                                                                                                    |
| Devices                      | ~      | <ul><li>Branding &amp; properties</li><li>Authentication</li></ul> | Supported account types                                                                      | Front-channel logout URL                                                                                                    |
| Applications                 | $\sim$ | 📍 Certificates & secrets                                           | Who can use this application or access this API?                                             | required for single sign-out to work correctly.                                                                                                    |
| Enterprise applications      |        | III Token configuration                                            | <ul> <li>Accounts in this organizational directory only (Kindermann Gm</li> </ul>            | e.g. https://example.com/logout                                                                                                    |
| App registrations            |        | API permissions                                                    | Accounts in any organizational directory (Any Microsoft Entra I                              | Implicit grant and hybrid flows                                                                                                    |
| A Protection                 | $\sim$ | Expose an API                                                      | Help me decide                                                                               | Request a token directly from the authorization endpoint. If the application has a single-page                                                                                             |
|                              | Ť      | App roles                                                          | Advanced settings                                                                            | architecture (SPA) and doesn't use the authorization code flow, or if it invokes a web API via<br>JavaScript, select both access tokens and ID tokens. For ASP.NET Core web apps and other |
| Identity governance          | $\sim$ | 🏄 Owners                                                           | Allow public client flows ①                                                                  | web apps that use hybrid authentication, select only ID tokens. Learn more about tokens.                                                                                                   |
| Evtornal Idantitian          | $\sim$ | 👃 Roles and administrators                                         | Enable the following mobile and deskton flows:                                               | Select the tokens you would like to be issued by the authorization endpoint:                                                                                                    |
| 🙎 Learn & support            | ^      | 🔟 Manifest                                                         | chable the following mobile and desktop nows.                                                | A A                                                                                                    |
|                              | «      | Support + Troubleshooting                                          | Save Discard                                                                                 | Configure Cancel                                                                                                    |

Damit ist die Konfiguration der Enterprise Application in Microsoft Entra ID abgeschlossen und Ihnen sollten folgende Daten vorliegen:

App-ID / Client Secret / Auth-Endpoint / Token-Endpoint / Redirect-URL

Sie können nun mit der Konfiguration in der Hauptanleitung fortfahren und die Daten in den Konfigurator eingeben. Ebenfalls können Sie dort die Verbindung zu Server prüfen.

# Optional: Einschränken der Berechtigungen auf bestimmte Postfächer

Falls gewünscht kann die Berechtigung des Dienstes eingeschränkt werden, sodass dieser nicht auf die Kalender aller Postfächer ausgelesen werden können.

Dies wird notwendig, falls "full\_access\_as\_app" nicht uneingeschränkt gestattet ist.

Quelle: <u>https://docs.microsoft.com/de-de/graph/auth-limit-mailbox-access#configure-applicationaccesspolicy</u>

Für die Einrichtung wird eine E-Mail aktivierte Sicherheitsgruppe benötigt. Diese lässt sich im Exchange Online Admin Center im Reiter "Recipients" unter "Groups" anlegen. Wählen Sie "Mail-enabled security" und legen Sie unter "Add a group" ein solche Gruppe an.

|                  | Exchange admin center |        |                                 | O Search (Preview)        |                           |                           | ₽ Q                        | ۰ ? 💽    |
|------------------|-----------------------|--------|---------------------------------|---------------------------|---------------------------|---------------------------|----------------------------|----------|
| ≡                |                       |        | Home > Groups                   |                           |                           |                           |                            |          |
| ώ                | Home                  |        | Groups                          |                           |                           |                           |                            |          |
| 8                | Recipients            | ^      | Groups                          |                           |                           |                           |                            |          |
|                  | Mailboxes             |        |                                 |                           | [                         |                           |                            |          |
| L                | Groups                |        | Microsoft 365 Distribution list | Dynamic distribution list | Mail-enabled security     |                           |                            |          |
|                  | Resources             |        |                                 |                           |                           |                           |                            |          |
|                  | Contacts              |        | 🐥 Add a group 🞍 Export 🖒        | Refresh                   |                           |                           | Search Mail-enabled search | curity = |
|                  | Mail flow             | ~      |                                 |                           |                           |                           |                            |          |
| ? <u>≞</u>       | Roles                 | $\sim$ | Group name 1                    | Group                     | email                     | Sync status Created on    | Choose columns             |          |
| G                | Migration             |        |                                 |                           |                           |                           |                            |          |
| d <mark>i</mark> | Mobile                | $\sim$ |                                 |                           |                           |                           |                            |          |
| k                | Reports               | $\sim$ |                                 |                           |                           |                           |                            |          |
| Ø                | Insights              |        |                                 |                           |                           |                           |                            | _        |
| E₽               | Public folders        |        |                                 |                           |                           |                           |                            | Q        |
| 8                | Organization          | $\sim$ |                                 |                           |                           |                           |                            | Ę        |
| ŝ                | Settings              |        |                                 |                           | This page is en           | npty<br>eait in this list |                            |          |
|                  | out ( )               |        |                                 |                           | Add your first item to se |                           |                            |          |

Im folgenden Bildschirm können Sie bei angewählter "Mail-enabled security" direkt auf "Next" klicken.

|                       | Exchange admin center |        | P :                         | Search (Preview) 🛛 🗘 🕲 ? 🕢                                                                                                    |
|-----------------------|-----------------------|--------|-----------------------------|----------------------------------------------------------------------------------------------------|
| ≡                     |                       |        | Home > Groups > Add a group | 0                                                                                                    |
| 命                     | Home                  |        |                             |                                                                                                    |
| 8                     | Recipients            | ^      | Group type                  | Choose a group type                                                                                                    |
|                       | Mailboxes             |        |                             |                                                                                                    |
|                       | Groups                |        | O Basics                    | Choose the group type that best meets your team's needs. Learn more about group types                                                                            |
|                       | Resources             |        |                             |                                                                                                    |
|                       | Contacts              |        | O Whers                     | Microsoft 365 (recommended)                                                                                                    |
|                       | Mail flow             | $\sim$ | O Members                   | Allows teams to collaborate by giving them a group email and a shared workspace for conversations, files, and<br>calendars. In Outlook, these are called Groups. |
| <i>Р</i> <sub>в</sub> | Roles                 | $\sim$ |                             |                                                                                                    |
| ľ                     | Migration             |        | O Settings                  | ◯ Distribution                                                                                                    |
| J.                    | Mobile                | $\sim$ |                             | Creates an email address for a group of people.                                                                                                    |
| k                     | Reports               | $\sim$ | O Finish                    | Mail-enabled security                                                                                                    |
| Ω                     | Insights              |        |                             | Sends messages to all members of the group and gives access to resources like OneDrive, SharePoint and                                                           |
| Pa                    | Dublin foldore        |        |                             | admin roles                                                                                                    |
| L⊕                    | Public folders        |        |                             |                                                                                                    |
| 4                     | Organization          | ~      |                             |                                                                                                    |
| ÷                     | Settings              |        |                             | Next Cancel                                                                                                    |
|                       | 01 ( )                |        |                             |                                                                                                    |

Wählen Sie einen plausiblen Anzeigenamen (z.B.: Kindermann\_OpenSpaces). Da die Notizen optional sind, können Sie direkt mit "Next" fortfahren.

|            | Exchange admin center |        |          |                 | Search (Preview) |                                                                                |   | Q  |      | $\odot$ |
|------------|-----------------------|--------|----------|-----------------|------------------|--------------------------------------------------------------------------------|---|----|------|---------|
| =          |                       |        | Но       | me > Groups > A | Add a group      |                                                                                |   |    |      |         |
| 命          | Home                  |        |          |                 |                  |                                                                                |   |    |      |         |
| 8          | Recipients            | ^      | <b>e</b> | Group type      |                  | Set up the basics                                                              |   |    |      |         |
|            | Mailboxes             |        |          |                 |                  |                                                                                |   |    |      |         |
|            | Groups                |        | •        | Basics          |                  | To get started, fill out some basic info about the group you'd like to create. |   |    |      |         |
|            | Resources             |        |          | 0               |                  |                                                                                |   |    |      |         |
|            | Contacts              |        |          | Owners          |                  | Name *                                                                         | 1 |    |      |         |
|            | Mail flow             | $\sim$ |          | Members         |                  | Kindermann_OpenSpaces                                                          |   |    |      |         |
| <i>?</i> ≞ | Roles                 | $\sim$ |          |                 |                  | Description                                                                    |   |    |      |         |
| ß          | Migration             |        | Ó        | Settings        |                  | Enter a description for your new group                                         |   |    |      |         |
| ď          | Mobile                | $\sim$ |          | Finish          |                  |                                                                                |   |    |      |         |
| k          | Reports               | $\sim$ | 0        |                 |                  |                                                                                |   |    |      |         |
| Q          | Insights              |        |          |                 |                  |                                                                                |   |    |      |         |
| E₽         | Public folders        |        |          |                 |                  |                                                                                |   |    |      | 0       |
| 2          | Organization          | $\sim$ |          |                 |                  |                                                                                |   |    |      | μ       |
| ŝ          | Settings              |        |          |                 |                  | Back                                                                           |   | Ca | ncel |         |

Suchen Sie im nächsten Fenster über das Suchfeld den Besitzer der Gruppe und haken Sie diesen unten an. Schließen Sie den Dialog anschließend mit "Add [Anzahl]" und Klicken dann wieder auf "Next".

Wir empfehlen die Admin-Adresse als Besitzer.

|     | Exchange admin center |        |            |                | O Search (Preview) |                                         |                                                  |              | Q      |           |        |  |
|-----|-----------------------|--------|------------|----------------|--------------------|-----------------------------------------|--------------------------------------------------|--------------|--------|-----------|--------|--|
| =   |                       |        | Home       | e > Groups > . | Add a group        |                                         |                                                  |              |        |           | ×      |  |
| ඛ   | Home                  |        |            |                |                    |                                         | Assign owners                                    |              |        |           |        |  |
| 8   | Recipients            | ^      | <b>Ø</b> ( | Group type     |                    | Assign owners                           | Select up to 20 people to join this group as own | ers. You car | add mo | ore later | from   |  |
|     | Mailboxes             |        |            |                |                    |                                         | Active teams & groups.                           |              |        |           | \<br>\ |  |
|     | Groups                |        | ✓ E        | Basics         |                    | Group owners have unique permissic      | 2 dumm                                           |              |        |           | 1      |  |
|     | Resources             |        |            | Jumerr         |                    | settings, rename the group, update in   | Jisplay name                                     |              |        |           |        |  |
|     | Contacts              |        |            | JWIIEIS        |                    | (i) You have to have at least one owner |                                                  |              |        |           |        |  |
|     | Mail flow             | ~      | O M        | Vembers        |                    |                                         | KG Kindermann GmbH                               |              |        |           |        |  |
| 2   | Roles                 | $\sim$ |            |                |                    | + Assign owners                         |                                                  |              |        |           |        |  |
| ß   | Migration             |        | Ó s        | Settings       |                    |                                         |                                                  |              |        |           |        |  |
| dģ  | Mobile                | ~      | <br>O F    | inish          |                    | Nour                                    |                                                  |              |        |           |        |  |
| k   | Reports               | $\sim$ |            |                |                    | New C                                   |                                                  |              |        |           |        |  |
| Q   | Insights              |        |            |                |                    |                                         |                                                  |              |        |           |        |  |
| E₽  | Public folders        |        |            |                |                    |                                         |                                                  |              |        |           |        |  |
| 品   | Organization          | ~      |            |                |                    |                                         |                                                  |              |        |           |        |  |
| (j) | Settings              |        |            |                |                    | Back Next                               | Add (1) Cancel                                   |              |        |           |        |  |
| -   | ~ .                   |        |            |                |                    |                                         |                                                  |              |        |           |        |  |

Als Mitglieder richten Sie unter "Add members" die Postfächer ein, die Sie gern für den Abruf von OpenSpaces freigeben möchten. Diese können Sie über das Suchfeld suchen, anhaken und mit "Add [Anzahl]" hinzufügen. Das Fenster schließt automatisch.

|    | Exchange admin center |   |                            | ♀ Search (Preview) |                                                                           |       |                                             | E.           | Q        | ۵         | ?        |  |
|----|-----------------------|---|----------------------------|--------------------|---------------------------------------------------------------------------|-------|---------------------------------------------|--------------|----------|-----------|----------|--|
|    |                       |   | Home > Groups > Add        | a group            |                                                                           |       |                                             |              |          |           | $\times$ |  |
| ណ៍ | Home                  |   |                            |                    |                                                                           | Ado   | d members                                   |              |          |           |          |  |
| 8  | Recipients            | ^ | Group type                 |                    | Add members                                                               | Selec | t up to 20 people to join this group as mem | bers. You ca | an add r | nore late | r from   |  |
|    | Mailboxes             |   |                            |                    |                                                                           | Activ | konferenzraum                               |              |          |           | ×        |  |
|    | Groups                |   | Basics                     |                    | Group members have access to every email address. By default, they can in |       | Komerenzi uum                               |              |          |           |          |  |
|    | Resources             |   | <ul> <li>Owners</li> </ul> |                    | entail address. by delaat, they can in                                    |       | Display name                                |              |          |           |          |  |
|    | Contacts              |   |                            | + Ad               | + Add members                                                             |       | Konferenzraum Berlin                        |              |          |           |          |  |
| 0  | Mail now              | Ť | Members                    |                    |                                                                           |       | s de la secon                               |              |          |           |          |  |
|    | Koles                 | ~ | C Settings                 |                    |                                                                           |       | Konferenzraum Eibelstadt                    |              |          |           |          |  |
| 1  | Migration             |   |                            |                    | New m                                                                     |       |                                             |              |          |           |          |  |
| ı, | Mobile                | ~ | Finish                     |                    |                                                                           |       | Konferenzraum Ochsenfurt                    |              |          |           |          |  |
| 2  | Reports               | ~ |                            |                    |                                                                           |       | Konferenzraum Würzburg                      |              |          |           |          |  |
| Ø  | Insights              |   |                            |                    |                                                                           |       | ······································      |              |          |           |          |  |
| E₽ | Public folders        |   |                            |                    |                                                                           |       |                                             |              |          |           |          |  |
| 品  | Organization          | ~ |                            |                    |                                                                           |       |                                             |              |          |           |          |  |
| ÷  | Settings              |   |                            |                    | Back Next                                                                 | A     | dd (2) Cancel                               |              |          |           |          |  |
|    | ~ .                   |   |                            |                    |                                                                           |       |                                             |              |          |           |          |  |

Wenn Sie alle hinzugefügt haben, bestätigen Sie mit "Next".

Vergeben Sie im letzten Schritt eine Mail-Adresse für die Gruppe und notieren / kopieren Sie diese. Die Adresse wird anschließend benötigt. Setzen Sie die Haken wie abgebildet, sodass unbefugte Interaktionen mit der neu erstellten Gruppe ausgeschlossen sind. Bestätigen Sie mit "Next".

|                   | Exchange admin center |        | ₽ Search (Preview)          |                                                              |                                           | ⊾ û        |          | ? |
|-------------------|-----------------------|--------|-----------------------------|--------------------------------------------------------------|-------------------------------------------|------------|----------|---|
| ≡                 |                       |        | Home > Groups > Add a group |                                                              |                                           |            |          |   |
| ሴ                 | Home                  |        |                             |                                                              |                                           |            |          |   |
| 8                 | Recipients            | ^      | Group type                  | Edit settings                                                |                                           |            |          |   |
|                   | Mailboxes             |        | Bacing                      | Mail-enabled security group                                  |                                           |            |          |   |
|                   | Groups<br>Resources   |        | Dusit's                     | Has all the functionality of a distribution list and additio | nally can be used to control access to Or | eDrive and |          |   |
|                   | Contacts              |        | Owners                      | SharePoint.                                                  |                                           |            |          |   |
|                   | Mail flow             | $\sim$ | Members                     | Group email address *                                        | Domains                                   |            |          |   |
| <i>Р</i> <u>е</u> | Roles                 | $\sim$ |                             | Kindermann_OpenSpaces                                        | @ kindermann.de                           |            | <u>~</u> |   |
|                   | Migration             |        | Settings                    | Communication                                                |                                           |            |          |   |
| ď                 | Mobile                | $\sim$ | C Finish                    | Allow people outside of my organization to send en           | mail to this Mail-enabled security group  |            |          |   |
|                   | Reports               | $\sim$ |                             | Approval                                                     |                                           |            |          |   |
| Q                 | Insights              |        |                             | Kequire owner approval to join the group                     |                                           |            |          |   |
| E₽                | Public folders        |        |                             |                                                              |                                           |            |          | e |
| 8                 | Organization          | $\sim$ |                             |                                                              |                                           |            |          | Ģ |
| ŝ                 | Settings              |        |                             | Back                                                         |                                           | Can        | cel      |   |
|                   | 01 ( )                |        |                             |                                                              |                                           |            |          |   |

Prüfen Sie Ihre Eingaben und erstellen Sie die Gruppe mit "Create group".

|                     | Exchange admin center |        |                                |                    | ₽ Search (Preview) |                                                                                                  | 8 ? |   |
|---------------------|-----------------------|--------|--------------------------------|--------------------|--------------------|--------------------------------------------------------------------------------------------------|-----|---|
| =                   |                       |        | Ho                             | ome > Groups > Add | a group            |                                                                                                  |     |   |
| ώ                   | Home                  |        |                                |                    |                    |                                                                                                  |     |   |
| 8                   | Recipients            | ^      | 0                              | Group type         |                    | Review and finish adding group                                                                   |     |   |
|                     | Mailboxes             |        |                                |                    |                    |                                                                                                  |     |   |
|                     | Groups                |        |                                | Basics             |                    | You're almost there - make sure everything looks right before adding your new group.             |     |   |
|                     | Resources             |        |                                |                    |                    |                                                                                                  |     |   |
|                     | Contacts              |        | <ul> <li></li> <li></li> </ul> | Owners             |                    | Mail-enabled security                                                                            |     |   |
|                     | Mail flow             | $\sim$ | <br>                           | Members            |                    | Edit                                                                                             |     |   |
| Re                  | Roles                 | $\sim$ |                                |                    |                    | Basics                                                                                           |     |   |
| G                   | Migration             |        | <b>e</b>                       | Settings           |                    | Name: Kindermann_OpenSpaces<br>Description: None provided                                        |     |   |
| ıl <mark>ı</mark> : | Mobile                | ~      |                                | Finish             |                    | Edit                                                                                             |     |   |
| k                   | Reports               | $\sim$ |                                |                    |                    | Owners                                                                                           |     |   |
| Ω                   | Insights              |        |                                |                    |                    | Kindermann GmbH                                                                                  |     |   |
| Ē                   | D L H C L L           |        |                                |                    |                    | Edit                                                                                             |     | e |
| L⊕                  | Public folders        |        |                                |                    |                    | Members                                                                                          |     |   |
| ቆ                   | Organization          | $\sim$ |                                |                    |                    | Konferenzraum Berlin, Konferenzraum Eibelstadt, Konferenzraum Ochsenfurt, Konferenzraum Würzburg |     | Ģ |
| ŝ                   | Settings              |        |                                |                    |                    | Back Create group Cancel                                                                         |     |   |
|                     | 01 ( )                |        |                                |                    |                    |                                                                                                  |     |   |

Nachdem die Gruppe angelegt wurde, kann die App auf diese Gruppe beschränkt werden. Dies geht über ein PowerShell CMDlet.

Öffnen Sie PowerShell und verbinden Sie sich mit Ihrem Exchange Online Server:

| Connect-ExchangeOnline -UserPrincipalName [Mail Adresse Ihres Admin Accounts]                            |  |  |  |  |  |  |  |  |  |
|----------------------------------------------------------------------------------------------------|--|--|--|--|--|--|--|--|--|
|                                                                                                    |  |  |  |  |  |  |  |  |  |
| 🛛 Windows PowerShell X + 🗸                                                                               |  |  |  |  |  |  |  |  |  |
| Windows PowerShell<br>Copyright (C) Microsoft Corporation. Alle Rechte vorbehalten.                      |  |  |  |  |  |  |  |  |  |
| Installieren Sie die neueste PowerShell für neue Funktionen und Verbesserungen! https://aka.ms/PSWindows |  |  |  |  |  |  |  |  |  |
| PS C:\Users\* F!=********* W=!==> Connect-ExchangeOnline -UserPrincipalName a b !m; w=!b.mvu = mu.m*!mu  |  |  |  |  |  |  |  |  |  |
| Bei Ihrem Konto anmelden X                                                                               |  |  |  |  |  |  |  |  |  |
| Microsoft                                                                                                |  |  |  |  |  |  |  |  |  |
| <ul> <li>extrand finalization respectives in</li> </ul>                                                  |  |  |  |  |  |  |  |  |  |
| Kennwort eingeben                                                                                        |  |  |  |  |  |  |  |  |  |
| Kennwort                                                                                                 |  |  |  |  |  |  |  |  |  |
| Kennwort vergessen                                                                                       |  |  |  |  |  |  |  |  |  |
| Mit einem anderen Konto anmelden                                                                         |  |  |  |  |  |  |  |  |  |
| Anmelden                                                                                                 |  |  |  |  |  |  |  |  |  |
|                                                                                                    |  |  |  |  |  |  |  |  |  |
|                                                                                                    |  |  |  |  |  |  |  |  |  |
|                                                                                                    |  |  |  |  |  |  |  |  |  |
|                                                                                                    |  |  |  |  |  |  |  |  |  |
|                                                                                                    |  |  |  |  |  |  |  |  |  |
| Nutzungsbedingungen Datenschutz und Cookies ····                                                         |  |  |  |  |  |  |  |  |  |

Anschließend führen Sie folgenden Befehl aus, um die Applikation auf die Gruppe zu beschränken:

New-ApplicationAccessPolicy -AppId [Ihre Application (client) ID] -PolicyScopeGroupId [Ihre Gruppen E-Mail Adresse] -AccessRight RestrictAccess -Description "Restrict this app to members of distribution group EvenUsers."

| 🗴 Windows PowerShell X + 🗸 — 🔿                                                                                                    |    |
|----------------------------------------------------------------------------------------------------|----|
| Windows PowerShell<br>Copyright (C) Microsoft Corporation. Alle Rechte vorbehalten.                                                                                                    |    |
| Installieren Sie die neueste PowerShell für neue Funktionen und Verbesserungen! https://aka.ms/PSWindows                                                                                                    |    |
| PS C:\Users\' "'""""""""""""""""""""""""""""""""""                                                                                                    |    |
| This V3 EXO PowerShell module contains new REST API backed Exchange Online cmdlets which doesn't require WinRM for Client-Server communication. You can no run these cmdlets after turning off WinRM Basic Auth in your client machine thus making it more secure. | ow |
| Unlike the EXO* prefixed cmdlets, the cmdlets in this module support full functional parity with the RPS (V1) cmdlets.                                                                                                    |    |
| V3 cmdlets in the downloaded module are resilient to transient failures, handling retries and throttling errors inherently.                                                                                                    |    |
| REST backed EOP and SCC cmdlets are also available in the V3 module. Similar to EXO, the cmdlets can be run without WinRM basic auth enabled.                                                                                                    |    |
| For more information check https://aka.ms/exov3-module                                                                                                    |    |
| PS C:\Users\                                                                                                    | -  |
| ScopeName : Kindermann_OpenSpaces<br>ScopeIdentity : Kindermann_OpenSpaces20209318144757<br>Identity : '-''''''''''''''''''''''''''''''''''                                                                                                    | :  |
| n a Channa Molareann                                                                                                    |    |

Damit ist OpenSpaces auf die Mitglieder der Gruppe beschränkt. Die Gruppe und deren Mitglieder können auch nachträglich im Exchange Online Admin Center angepasst werden.